# Initialisez et lancez l'outil de migration de parefeu sur CDO

### Table des matières

| Introduction           |
|------------------------|
| Conditions préalables  |
| Exigences              |
| Composants utilisés    |
| Informations générales |
| Configurer             |
| Initialiser            |
| Lancer                 |
| Exemple de migration   |
| Informations connexes  |

## Introduction

Ce document décrit comment initialiser, lancer et utiliser l'outil de migration Firepower (FMT) sur la plate-forme Cisco Defense Orchestrator (CDO).

# Conditions préalables

### Exigences

Cisco recommande de connaître les sujets suivants :

Outil de migration Firepower (FMT). Cisco Defense Orchestrator (CDO). Défense contre les menaces Firepower (FTD).

Appareil de sécurité adaptatif (ASA)

Composants utilisés

Outil de migration de pare-feu (version 4.0.3).

Cisco Defense Orchestrator.

Centre de gestion des pare-feu cloud.

Appareil de sécurité adaptatif.

Fil Firepower Défense.

The information in this document was created from the devices in a specific lab environment. All of the devices used in this document started with a cleared (default) configuration. Si votre réseau est en ligne, assurez-vous de bien comprendre l'incidence possible des commandes.

# Informations générales

L'outil de migration de CDO extrait les configurations des périphériques du périphérique source que vous sélectionnez ou d'un fichier de configuration que vous téléchargez et les migre vers le Centre de gestion des pare-feu fourni dans le cloud et provisionné sur votre locataire CDO.

Après avoir validé les configurations, vous pouvez configurer manuellement la configuration non prise en charge sur le Centre de gestion des pare-feu fourni dans le cloud.

### Configurer

### Initialiser

Ces images décrivent comment initialiser l'outil de migration Firepower sur CDO.

1.- Pour initialiser l'outil de migration de pare-feu, ouvrez votre client CDO et accédez à Outils et services > Outil de migration de pare-feu.

| ululu Defense Orchestrator     |                                                                                                    |                               |                      | Q Search | <b>⊳</b>      |
|--------------------------------|----------------------------------------------------------------------------------------------------|-------------------------------|----------------------|----------|---------------|
| Hide Menu     Lashboard        | Welcome to Cisco De                                                                                                   | efense Orchestrat             | or                   |          |               |
| Multicloud     New             | Inventory & Objects                                                                                                   |                               |                      |          |               |
| Configuration                  | Connectivity States                                                                                                   |                               | Configuration States |          | Object Issue  |
| Policies >                     |                                                                                                    |                               | 2 Synced             | 0        | Object status |
| Objects >                      | 2                                                                                                    | Errore                        |                      |          | All Objects   |
| ⊷Čo VPN >> Events & Monitoring | 1 L total                                                                                                    | Online                        | 0 Not Synced         | Q        | 🖶 Inconsiste  |
| √ Analytics >                  |                                                                                                    |                               | 0.0.0                | 0        | Unused        |
| ( Change Log                   |                                                                                                    |                               | U Conflict Detected  | 8        | 1             |
| (+) Jobs                       |                                                                                                    | بر<br>بر                      |                      |          |               |
| 🛞 Tools & Services             | Tools & Services                                                                                                    | Migrations                    |                      |          |               |
| ∰ Settings →                   | <ul> <li>⊗ Dynamic Attributes Connector</li> <li>⇒ Secure Connectors</li> <li>G Firewall Management Center</li> </ul> | III Firewall Migration Tool № |                      |          |               |
|                                |                                                                                                    |                               |                      |          | No. Anti-     |

2.- Sélectionnez le bouton plus (+) bleu afin de créer un nouveau processus de migration.

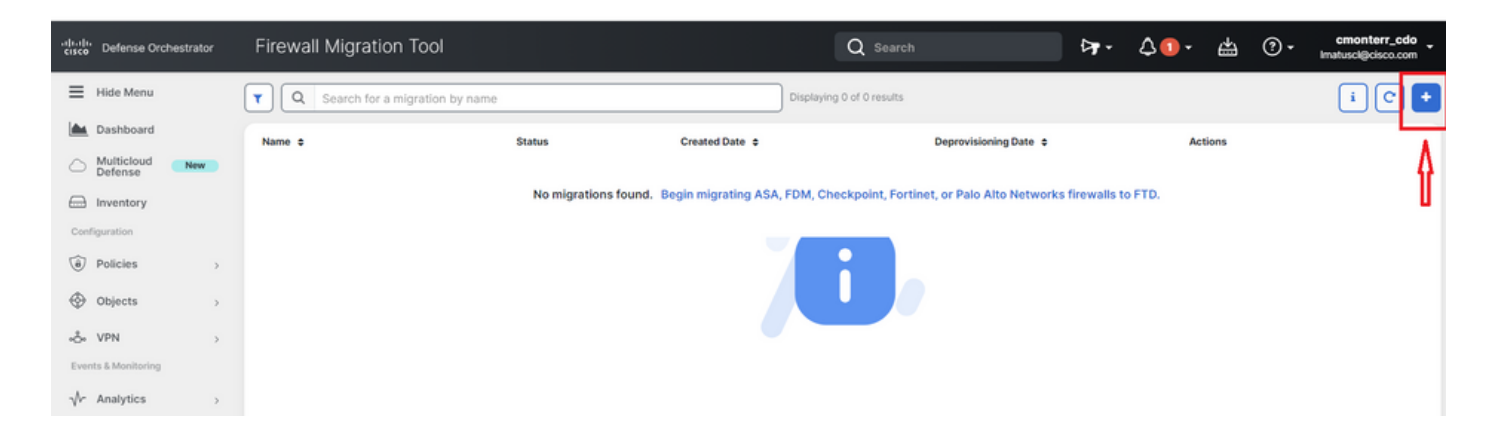

3.- Afin d'initialiser le processus de migration, le CDO génère automatiquement un nom par défaut, vous pouvez le changer si vous le souhaitez et cliquez simplement sur "OK".

| Firewall Migration Tool                | Q Search                                                                                                    |                         | Þ <b>₁</b> - ζ    | ک <b>۱</b> - ظ | ? |
|----------------------------------------|----------------------------------------------------------------------------------------------------|-------------------------|-------------------|----------------|---|
| Q Search for a migration by name  Name | Initialize Migration<br>To initialize the migration process, name this migration and click OK. CDO will<br>notify you when the migration tool is ready for use. When ready, select this<br>named migration and launch the tool.<br>Name *<br>ASA-migration-to-FTD<br>This is an auto-generated name. You can change it if you wish. | X<br>JDate ¢<br>Network | s firewalls to FT | Actions<br>D.  |   |
|                                        |                                                                                                    |                         |                   |                |   |

#### Lancer

1.- Attendez que le processus de migration soit terminé ; l'état doit passer de "Initializing" à "Ready to Migrate". Une fois que c'est prêt, vous pouvez lancer le FMT.

|   | Firewall Migration Tool                  |                  |                | Q Search                  |                       | <b>⊳</b> • | \$2. | 4     | ?•    | cmonterr_cdo<br>Imatuscl@cisco.com |
|---|------------------------------------------|------------------|----------------|---------------------------|-----------------------|------------|------|-------|-------|------------------------------------|
| ( | Q         Search for a migration by name |                  |                | Displaying 1 of 1 results |                       |            |      |       |       | i C +                              |
|   | Name \$                                  | Status           | Created Date 💠 |                           | Deprovisioning Date 💠 |            | Ac   | tions |       |                                    |
|   | ASA-migration-to-FTD                     | Ready to Migrate | Jul 18, 2023   |                           | Jul 25, 2023          |            | G    |       | aunch |                                    |
|   |                                          |                  |                |                           |                       |            |      |       |       |                                    |

2.- Une instance cloud de l'outil de migration s'ouvre dans un nouvel onglet de navigateur et vous permet d'effectuer vos tâches de migration à l'aide d'un workflow guidé.

L'outil de migration de CDO vous évite d'avoir à télécharger et à gérer la version de bureau de l'outil de migration Secure Firewall.

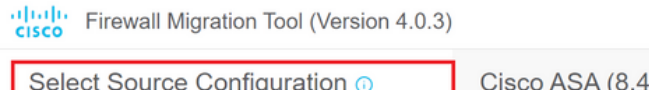

| Select Source Configuration 💿 | Cisco ASA (8.4+) Pre-Migration Instructions                                                                                                    |
|-------------------------------|----------------------------------------------------------------------------------------------------|
| Source Firewall Vendor        |                                                                                                    |
| Cisco ASA (8.4+)              | This migration may take a while. Do not make any changes to the Firepower Management Center (FMC) when migration is in progress.                                                                                                    |
|                               | Session Telemetry:         Cisco collects the firewall telemetry set forth below in connection with this migration. By completing the migration, you consent to Cisco's collection and use of this telemetry data for By completing the migration, you consent to Cisco's collection and use of this telemetry data for purposes of tracking and following up on firewall device migrations and performing related migration analytics.         Acronyms used:         FMT: Firewall Migration Tool       FMC: Firepower Management Center         FTD: Firepower Threat Defense |
|                               | Before you begin your Adaptive Security Appliance (ASA) to Firepower Threat Defense migration, you must have the following items:  Stable IP Connection:                                                                                                    |

### Exemple de migration

Ces images montrent un exemple rapide du processus FMT. Cet exemple migre un fichier de configuration ASA vers le Centre de gestion des pare-feu hébergé sur CDO et fourni dans le cloud.

1.- Exportez la configuration ASA et téléchargez-la vers l'option "Manual Configuration Upload". Si un ASA est déjà intégré à votre CDO, vous pouvez utiliser l'option « Se connecter à ASA ».

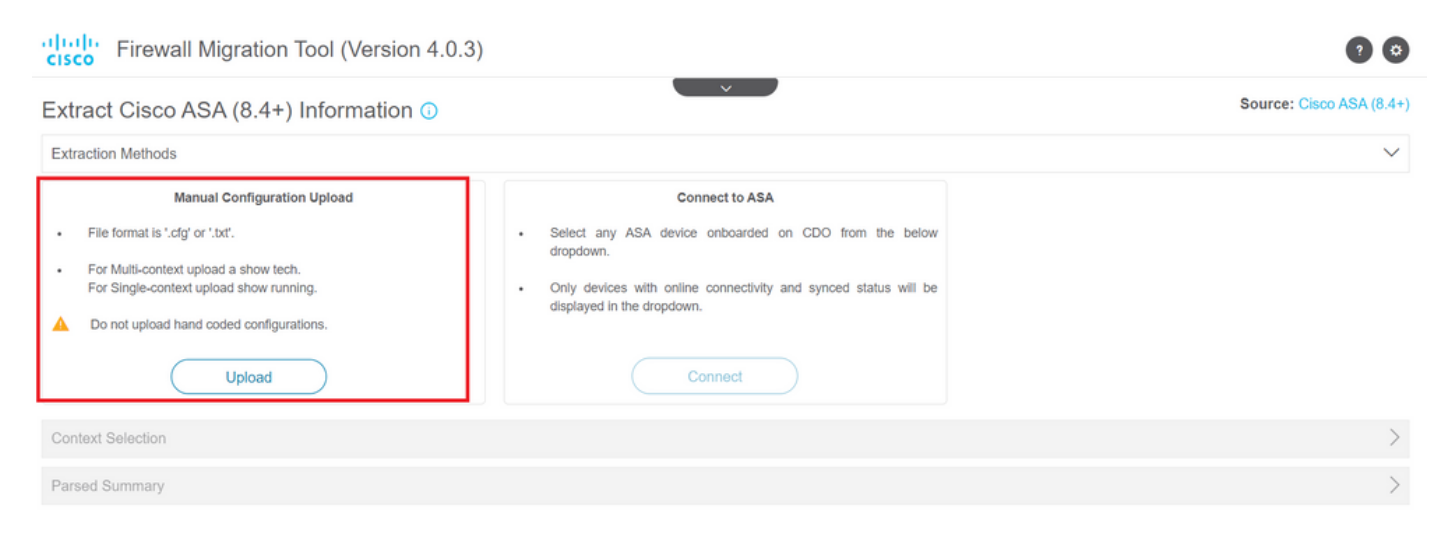

2.- Dans cet exemple, le FMT définit automatiquement la "sélection de contexte" en mode de contexte unique. Cependant, vous pouvez sélectionner le contexte souhaité à migrer si votre configuration ASA est exécutée sur plusieurs modes.

? ©

| uor 01300 AOA (0.4               | +) Information 🕕                                                            |                      |                   | Source: Cisco ASA                                                                               |
|----------------------------------|-----------------------------------------------------------------------------|----------------------|-------------------|-------------------------------------------------------------------------------------------------|
| action Methods                   |                                                                             |                      |                   |                                                                                                 |
| ual Upload: shtech_asav-a.txt    |                                                                             |                      |                   |                                                                                                 |
| text Selection                   |                                                                             |                      |                   |                                                                                                 |
| cted Context: Single Context Mo  | ode                                                                         |                      |                   |                                                                                                 |
| ed Summary                       |                                                                             |                      |                   |                                                                                                 |
| t Hitcounts: No. Hitcount inform | ation is only available when connected to a live AS                         | SA.                  |                   |                                                                                                 |
| 2                                | 0                                                                           | 0                    | 0                 | 0                                                                                               |
| 2<br>Access Control List Lines   | O<br>Access List Objects<br>(Standard, Extended used in<br>BGP/RAVPN/EIGRP) | 0<br>Network Objects | 0<br>Port Objects | 0<br>Dynamic-Route Objects<br>(AS-Path, Community-List, Policy-List,<br>Prefix-List, Route-Map) |

3.- Le FMT analyse la configuration ASA et affiche un résumé de votre configuration. Validez et cliquez sur « Suivant » pour passer aux étapes suivantes.

| 2                          | 0                                                                      | 0                                                        | 0                        | 0                                                                                          |
|----------------------------|------------------------------------------------------------------------|----------------------------------------------------------|--------------------------|--------------------------------------------------------------------------------------------|
| Access Control List Lines  | Access List Objects<br>(Standard, Extended used in<br>BGP/RAVPN/EIGRP) | Network Objects                                          | Port Objects             | Dynamic-Route Objects<br>(AS-Path, Community-List, Policy-List,<br>Prefix-List, Route-Map) |
| 0                          | 4                                                                      | 3                                                        | 0                        | 0                                                                                          |
| etwork Address Translation | Logical Interfaces                                                     | Routes<br>(Static Routes, Policy Based Routing,<br>ECMP) | Site-to-Site VPN Tunnels | Remote Access VPN<br>(Connection Profiles)                                                 |

3.- Continuez avec les étapes FMT normales comme dans l'outil de version de bureau. Notez que dans cet exemple, aucun équipement cible n'est sélectionné à des fins pratiques.

| cisco Firewall M          | Migration Tool (Versio              | on 4.0.3)          |                        |                                               |                                  |                         | 0 0                      |
|---------------------------|-------------------------------------|--------------------|------------------------|-----------------------------------------------|----------------------------------|-------------------------|--------------------------|
|                           | Extract ASA Information             | 2<br>Select Target | 3<br>Map FTD Interface | 4<br>Map Security Zones & Interface<br>Groups | 5<br>Optimize, Review & Validate | 6<br>Complete Migration |                          |
| Select Target 🕕           |                                     |                    |                        | ~                                             |                                  |                         | Source: Cisco ASA (8.4+) |
| Firewall Management -     | Cloud-delivered FMC                 |                    |                        |                                               |                                  |                         | >                        |
| Choose FTD                |                                     |                    |                        |                                               |                                  |                         | $\sim$                   |
| Select FTD Device         |                                     |                    |                        | Proc                                          | eed without FTD                  |                         |                          |
| • Interface, Routes and S | Site-to-Site VPN Tunnels won't be m | igrated            |                        |                                               |                                  |                         |                          |
| Proceed Change            | Device Status                       |                    |                        |                                               |                                  |                         | \<br>\                   |
| Select Features           |                                     |                    |                        |                                               |                                  |                         | 7                        |
| Rule Conversion/ Proce    | ess Config                          |                    |                        |                                               |                                  |                         | >                        |

4.- Une fois toutes les validations FMT terminées, la configuration est transmise au centre de gestion Firepower fourni dans le cloud.

| Firewall Migration Tool (Version 4.0.3)                                                                  |              |
|----------------------------------------------------------------------------------------------------|--------------|
| Complete Migration ()                                                                                    | $\checkmark$ |
| Migration Status                                                                                         |              |
| Migration is complete, policy is pushed to FMC.<br>Next Step - Login to FMC to deploy the policy to FTD. |              |
| Manual Upload: shtech_asav-a.txt                                                                         |              |
| Selected Context: Single Context Mode                                                                    |              |

Migration Summary (Post Push)

# Informations connexes

- Dépannage de l'outil de migration Secure Firewall.
- Mise en route de l'outil de migration de pare-feu dans Cisco Defense Orchestrator.

#### À propos de cette traduction

Cisco a traduit ce document en traduction automatisée vérifiée par une personne dans le cadre d'un service mondial permettant à nos utilisateurs d'obtenir le contenu d'assistance dans leur propre langue.

Il convient cependant de noter que même la meilleure traduction automatisée ne sera pas aussi précise que celle fournie par un traducteur professionnel.